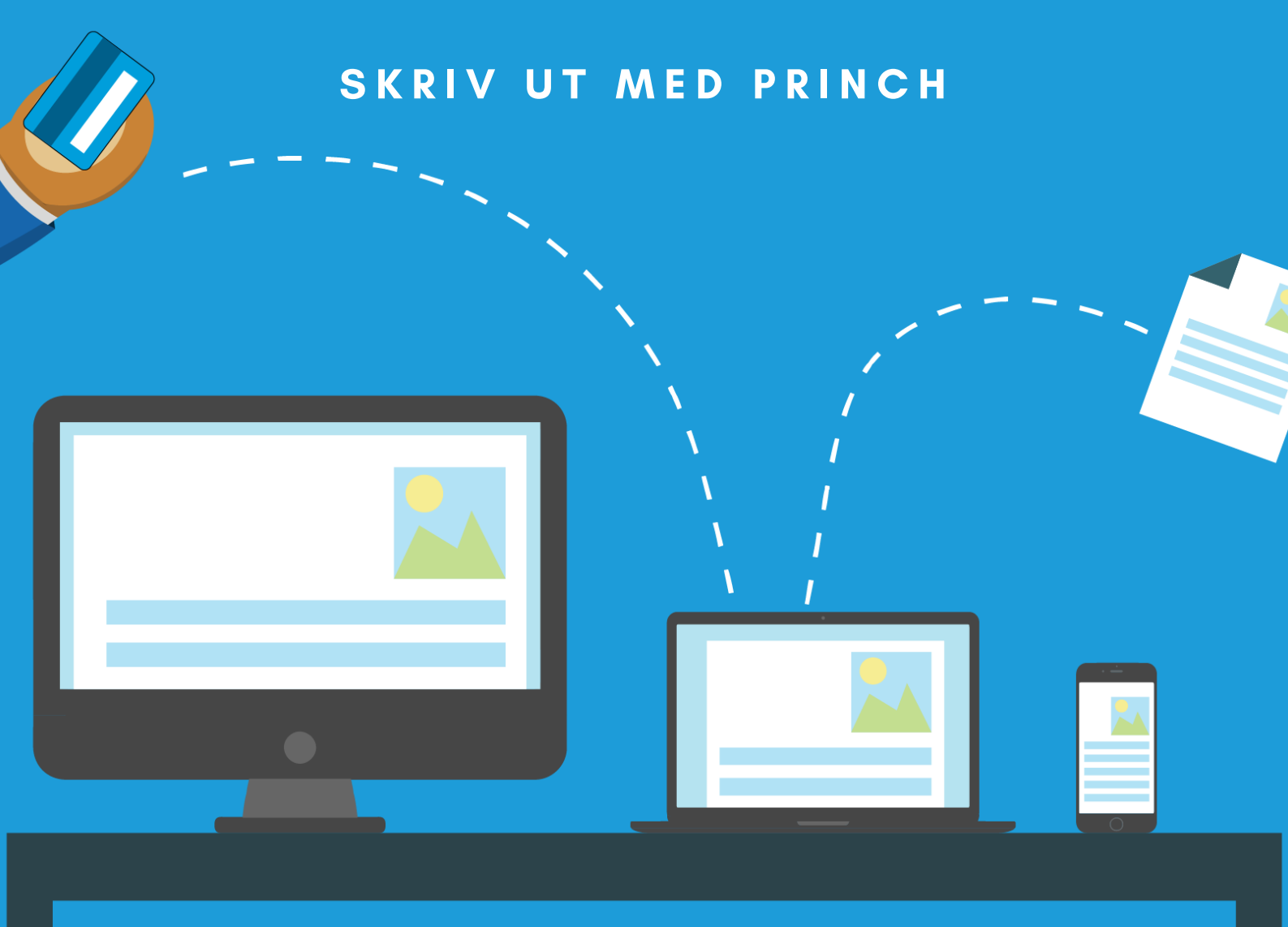

# Orınch

## EN GUIDE TILL UTSKRIFT FRÅN OLIKA ENHETER

Det är möjligt att skriva ut från följande enheter: Publik dator, bärbar dator, surfplatta eller mobil.

## **UTSKRIFT FRÅN MOBIL**

Har du laddat ner appen Princh? 🝳

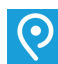

Då kan du skriva ut dokument som finns i din mobil.

### Steg-för-steg:

- Öppna dokumentet du vill skriva ut.
- Skriv ut eller dela dokument med Princh. 🭳
- Välj skrivare. Skanna QR-kod eller skriv in skrivar-ID 102820.
- Hofors Bibliotek välj denna skrivare.
- Utskriftsinställningar. Välja antal kopior, dubbelsidig utskrift, färgutskrift etc. 🤜 🔍
- Förhandsvisning. 🛃
- Totalt pris visas.
- Skriv ut.
- Beställning visas. Acceptera användarvillkoren.
- Fortsätt.
- Välj betalsätt. Swish/betalkort/över disk. Vid betalning med swish/betalkort kommer din beställning att skrivas ut omedelbart efter betalning. Vid betalning över disk behöver du även fylla i ditt namn, så skickar personalen utskriften till skrivaren efter betalning.
- Betala.
- Utskrift beställd/skickad till skrivare.

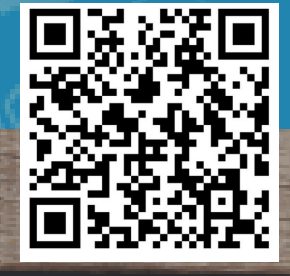

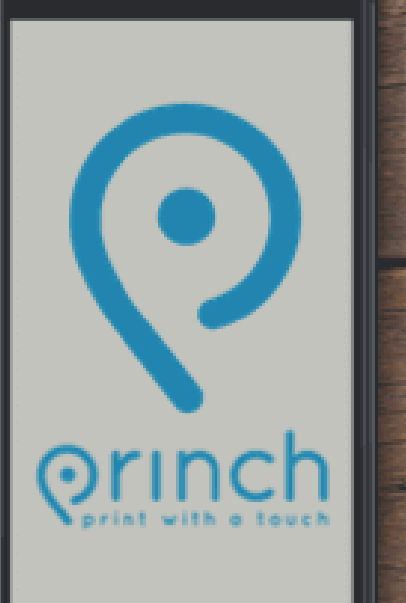

# ⊙rınch

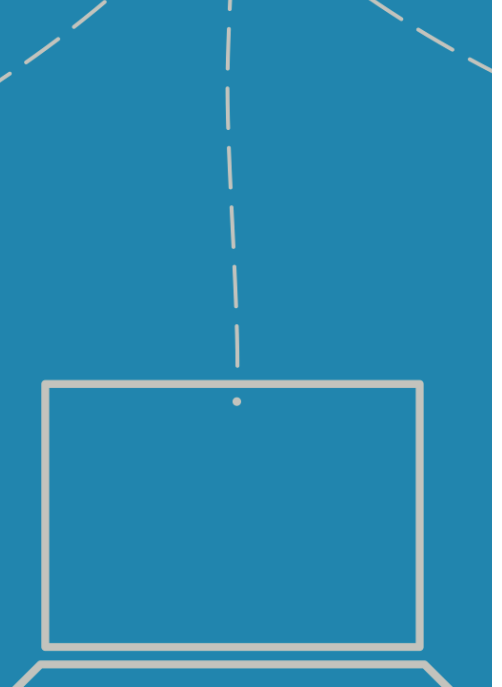

# UTSKRIFT FRÅN DATOR

## Gäller även Chromebooks

## Steg-för-steg:

- Spara ner dokumentet på datorn.
- Öppna en webbläsare och skriv: **print.princh.com**
- Fyll i Hofors biblioteks **skrivar-ID**, **102820.**
- Klicka här för att välja och ladda upp dokument.
- Hitta ditt sparade dokument och välj: Öppna *Fler dokument kan laddas upp samtidigt.*
- Utskriftsinställningar. Välja antal kopior, dubbelsidig utskrift, färgutskrift etc. För fler inställningar klicka på symbolen med skiftnyckel.
- Förhandsgranska genom att klicka på 🚺
- Totalt pris visas.
- Godkänn användarvillkor.
- Fortsätt
- Välj betalsätt. Swish/betalkort/över disk.
  Vid betalning med swish/betalkort kommer din beställning att skrivas ut omedelbart efter betalning.
   Vid betalning över disk behöver du även fylla i ditt namn, så skickar personalen utskriften till skrivaren efter betalning.
- Betala
- Utskrift beställd/skickad till skrivare.